## AR Pre-Payment processing

## You will go into AR – Cash Receipts

| Preposted Ca          | ish Rece | ipts                 |                         |         |                 |     |    |         |       |             |                     |               |          |          |               |
|-----------------------|----------|----------------------|-------------------------|---------|-----------------|-----|----|---------|-------|-------------|---------------------|---------------|----------|----------|---------------|
| Sequence              | Туре     | Resident ID          | Resident Name           | Section | Certified       | LOC | FC | Insurer | Payor | Application | Interest Allocation | Receipts Date | Descript | ion      | Check Date I  |
|                       |          |                      |                         |         |                 |     |    |         |       |             |                     |               |          |          |               |
|                       |          |                      |                         |         |                 |     |    |         |       |             |                     |               |          |          |               |
|                       |          |                      |                         |         |                 |     |    |         |       |             |                     |               |          |          |               |
|                       |          |                      |                         |         |                 |     |    |         |       |             |                     |               |          |          |               |
|                       |          |                      |                         |         |                 |     |    |         |       |             |                     |               |          |          |               |
|                       |          |                      |                         |         |                 |     |    |         |       |             |                     |               |          |          |               |
|                       |          |                      |                         |         |                 |     |    |         |       |             |                     |               |          |          |               |
|                       |          |                      |                         |         |                 |     |    |         |       |             |                     |               |          |          |               |
|                       |          |                      |                         |         |                 |     |    |         |       |             |                     |               |          |          |               |
|                       |          |                      |                         |         |                 |     |    |         |       |             |                     |               |          |          |               |
|                       |          |                      |                         |         |                 |     |    |         |       |             |                     |               |          |          |               |
|                       |          |                      |                         |         |                 |     |    |         |       |             |                     |               |          |          |               |
|                       |          |                      |                         |         |                 |     |    |         |       |             |                     |               |          |          |               |
|                       |          |                      |                         |         |                 |     |    |         |       |             |                     |               |          |          |               |
|                       |          |                      |                         |         |                 |     |    |         |       |             |                     |               |          |          |               |
|                       |          |                      |                         |         |                 |     |    |         |       |             |                     |               |          |          |               |
|                       |          |                      |                         |         |                 |     |    |         |       |             |                     |               |          |          |               |
|                       |          |                      |                         |         |                 |     |    |         |       |             |                     |               |          |          |               |
|                       |          |                      |                         |         |                 |     |    |         |       |             |                     |               |          |          |               |
|                       |          |                      |                         |         |                 |     |    |         |       |             |                     |               |          |          |               |
| Advanced              | 1 Filter | ™ Hetresh Data       | 4                       | 1       |                 |     |    |         |       |             |                     |               | Master   | 🖱 Detail | C Both        |
| 👌 Default <u>F</u> ac | oility   | Create Direct        | Create Miscellaneous    |         |                 |     |    |         |       |             |                     |               |          |          |               |
| 🐴 Choose a B          | Batch    | <u>N</u> ew (Normal) | <u>E</u> dit <u>D</u> e | elete   | <u>P</u> repost |     |    |         |       |             |                     |               |          |          | <u>C</u> lose |

Click on the New(Normal) button.

| Insurer          G Financial Class           Q          Payor          P a Application           R          Status          ADM         Q           Resident Filter          Status          ADM         Q           Resident ID          Resident          DEE_JOHN           Q          Receipts          Sequence*           10          Receipts Date*         (7/19/2013         Q           Month Ahead*           1          Description*           Cath Receipts (Normal)              Check Nate          Q           Check Number            Interest Allocation           Yes           No                                                                                                    | Filter              |                                                                                                    |         |
|----------------------------------------------------------------------------------------------------|---------------------|----------------------------------------------------------------------------------------------------|---------|
| Payor       P       Application       R         Sott Order       Resident Name       Resident Filter         Status       ADM       Genth Byse       Resident I/D         Rescipts       ODE.JOHN       Q       Rescipts         Rescipts       Sequence*       10         Rescipts       OT/19/2013       Month Ahead*       1         Description*       Cash Rescipts Normal       Interest Allocation       Yes         Interest Allocation       Yes       No       No                                                                                                    | Insurer             | Financial Class                                                                                                    |         |
| Sort Order       Resident Name       Resident Riter         Status       ADM       Image: Resident Riter       Image: Resident Riter         Resceipts       Name       Resident Riter       Image: Resceipts         Resceipts       Dot       Image: Resceipts       Image: Resceipts         Status       ADM       Image: Resceipts       Image: Resceipts       Image: Resceipts         Resceipts       Image: Resceipts       Image: Resceipts       Image: Resceipts       Image: Resceipts         Check Date       Image: Resceipts       Image: Resceipts       Image: Resceipts       Image: Resceipts         Interest Allocation       Yes       No       Image: Resceipts       Resceipts       Image: Resceipts         <       Status       Image: Resceipts       Image: Resceipts       Image: Resceipts       Image: Resceipts         <       Sath Resceipts       Nome       Image: Resceipts       Image: Resceipts       Image: Resceipts          Check Date       Image: Resceipts       Image: Resceipts       Image: Resceipts       Image: Resceipts          Check Date       Image: Resceipts       Image: Resceipts       Image: Resceipts       Image: Resceipts          Sath Resceipts       Image: Resceipts       Image: Resceipts <th>Payor</th> <th>P Q Application R Q</th> <th></th>                                                                                                    | Payor               | P Q Application R Q                                                                                                    |         |
| Receipts Status ADM Receipts Sequence* 10 Receipts Date* 07/19/2013 Month Ahead* 1 Description* Ceth Receipts Nom Check Number Interest Allocation Yes No                                                                                                    | Sort Order          | Resident Name Q                                                                                                    |         |
| Resident       DDE, JOHN         Reccipts         Sequence*       10         Reccipts Date*       07/19/2013         Of the comparison of the comparison of | Status              | Resident Filter       ADM     Image: Constraint of the second second seco |         |
| Receipts         Sequence*       10         Receipts Date*       07/19/2013         Operation*       Cath Receipts (Normal)         Check Date       Q         Check Date       Q         Interest Allocation       Yes         Ves       No                                                                                                    | Resident            | DDE, JDHN Q                                                                                                    |         |
| Sequence*       10         Receipts Date*       07/13/2013         Q       Month Ahead*         1       Description*         Cash Receipts (Normal)         Check Date       Q         Interest Allocation       Yes         No                                                                                                    | Receipts            |                                                                                                    |         |
| Receipts Date*       07/19/2013       Q       Month Ahead*       1         Description*       Cash Receipts (Normal)                                                                                                    | Sequence*           | 10                                                                                                    |         |
| Description*       Cash Receipts (Normal)         Check Date       Q         Interest Allocation       O Yes         Ves       No                                                                                                    | Receipts Date       | • 07/19/2013 <b>Q</b> Month Ahead* 1                                                                                                    |         |
| Check Date Q Check Number<br>Interest Allocation O Yes O No                                                                                                    | Description*        | Cash Receipts (Normal)                                                                                                    |         |
| Interest Allocation Yes ONO                                                                                                    | Check Date          | Check Number                                                                                                    |         |
| << Back Remember Fields Next >>                                                                                                    | Interest Allocation | n 🗇 Yes 💿 No                                                                                                    |         |
| << Back Remember Fields Next >>                                                                                                    |                     |                                                                                                    |         |
| << <u>B</u> ack Remember Fields <u>N</u> ext >>                                                                                                    |                     |                                                                                                    |         |
| << <u>B</u> ack Remember Fields <u>Next</u> >>                                                                                                    |                     |                                                                                                    |         |
| << <u>B</u> ack Remember Fields <u>Next</u> >>                                                                                                    |                     |                                                                                                    |         |
| << <u>B</u> ack Remember Fields <u>Next</u> >>                                                                                                    |                     |                                                                                                    |         |
| << <u>B</u> ack Remember Fields <u>Next &gt;&gt;</u>                                                                                                    |                     |                                                                                                    |         |
| << <u>B</u> ack Remember Fields <u>Next &gt;&gt;</u>                                                                                                    |                     |                                                                                                    |         |
| << Back Remember Fields Next >>                                                                                                    |                     |                                                                                                    |         |
|                                                                                                    | << <u>B</u> ack     | Remember Fields                                                                                                    | lext >> |

You will select the Cash Receipts filters for the Prepayment transaction. Normally this would be for your **Payor** – P (resident portion) and **Application** – R (Routine Services/Room Board charges). You will need to select the resident to which you are applying the prepayment (required). You can also fill in the **Check Date** and **Check Number** of the Prepayment transaction. Click the **Next** button to go the Cash Receipts Entry screen.

| User Selection<br>Sequence<br>Resident<br>Receipts Date<br>Payor<br>Application<br>Description | 10<br>DOE, JOH<br>07/19/201<br>P<br>R<br>Cash Rece | N<br> 3<br>eipts (Normal) | Month Ahead      | 1                |                   |                      |                  |                      |         |                      |                  |            |           |
|------------------------------------------------------------------------------------------------|----------------------------------------------------|---------------------------|------------------|------------------|-------------------|----------------------|------------------|----------------------|---------|----------------------|------------------|------------|-----------|
| Amount To Apply*                                                                               |                                                    | \$0.00                    |                  |                  |                   |                      |                  |                      |         |                      | Total /          | Applied:   | \$0.00    |
| Amounts Due<br>Res. ID Resident<br>11744 DOE, JOHN                                             | Name<br>F                                          | FC Main In:<br>VT         | surer Insure     | er Pr. P1<br>P   | Ins. Ap. Sec<br>R | t. Cert. LOC<br>S    |                  |                      |         |                      |                  |            |           |
| Pr. 1 Insurer Prepag                                                                           | y I                                                | 2013/08                   | Applied          | 2013/07          | Applied           | 2013/06              | Applied          | 2013/05              | Applied | 2013/04              | Applied          | 2013/03    | Applied A |
| <u>•</u> 0.00                                                                                  | \$0.00                                             | \$0.00<br>\$0.00          | \$0.00<br>\$0.00 | \$0.00<br>\$0.00 | \$0.00            | \$5,250.00<br>\$0.00 | \$0.00<br>\$0.00 | \$5,425.00<br>\$0.00 | \$0.00  | \$5,250.00<br>\$0.00 | \$0.00<br>\$0.00 | \$5,425.00 | \$0.00    |
|                                                                                                |                                                    |                           |                  |                  |                   |                      |                  |                      |         |                      |                  |            | E         |
| <                                                                                              |                                                    |                           |                  |                  |                   |                      |                  |                      |         |                      |                  |            | •<br>•    |
| K Back 🗄 🔂                                                                                     | Show Amo                                           | unts Cy                   | icle             |                  |                   |                      |                  |                      |         |                      |                  | Accept     | Cancel    |

As you can see on this screen, there is a *Prepay* column. If you need to make a prepayment entry (monies which you received in advances, but there is no Census charge, you will click the **Eclipse** button (... button) and the following screen will appear...

| User Se<br>Sequenc<br>Resident<br>Receipts<br>Payor<br>Application<br>Descripti | election<br>e<br>Date<br>on<br>on | 10<br>DOE, JOHN<br>07/19/2013<br>P<br>R<br>Cash Receipts (Normal | Month Ahead<br>)  | 1               |                    |              |   |          |         |           |
|---------------------------------------------------------------------------------|-----------------------------------|------------------------------------------------------------------|-------------------|-----------------|--------------------|--------------|---|----------|---------|-----------|
| Amour<br>Amour                                                                  | Apply Cash Re                     | ceipts to individual transa                                      | action            |                 |                    |              | × | Total A  | pplied: | \$0.00    |
| Hes. 1                                                                          |                                   | 7                                                                | Resi              | ent: DOE, JOHN; | : Payor: P; App: R |              |   |          |         |           |
| Pr. 1                                                                           | Transactions                      | Description                                                      | Currently Applied | pply To Period  |                    |              |   | Applied  | 2013/03 | Applied ^ |
| -                                                                               | Þ                                 |                                                                  |                   |                 |                    |              |   | 0 \$0.00 | \$0.00  | \$0.00    |
| 4                                                                               | <ul> <li>Erint</li> </ul>         | Create Direct                                                    | Delete            |                 |                    | <br><u> </u> | k |          |         | E         |
| << <u>B</u> as                                                                  | · · · · · · ·                     |                                                                  | Toro              | _               |                    |              |   |          | Accept  | Cancel    |

You will click the Create Direct button and the following screen will appear...

| ─ User Se<br>Sequence<br>Resident | lection<br>2 20 Month Ahead 1<br>DOE, JOHN                                                                                             |         |            |                |
|-----------------------------------|----------------------------------------------------------------------------------------------------|---------|------------|----------------|
| Receipts                          |                                                                                                    |         |            |                |
| Applicatio                        | Apply Cash Receipts to individual transaction                                                                                          |         |            |                |
| Descriptio                        | Resident: DOE, JOHN; Payor: P; App: R                                                                                                  |         |            |                |
| Amount                            | Transactions                                                                                                    | Total A | pplied:    | \$0.00         |
| Amounts<br>Res. ID                | Source         Description         Currently Applied         Apply To Period           *         DIR         Direct Pay         \$0.00 |         |            |                |
| 11744                             |                                                                                                    |         |            |                |
| Pr. 1 In                          |                                                                                                    | Applied | 2013/04    | Applied 🔺      |
| <u> </u>                          |                                                                                                    | \$0.00  | \$5,250.00 | \$0.00         |
| _                                 |                                                                                                    | \$0.00  | \$0.00     | \$0.00         |
|                                   |                                                                                                    |         |            |                |
|                                   |                                                                                                    |         |            |                |
|                                   |                                                                                                    |         |            | =              |
|                                   |                                                                                                    |         |            |                |
|                                   |                                                                                                    |         |            |                |
|                                   |                                                                                                    |         |            |                |
|                                   |                                                                                                    |         |            |                |
|                                   | × •                                                                                                    |         |            |                |
|                                   |                                                                                                    |         |            |                |
|                                   | Print Create Direct Delete                                                                                                    |         |            |                |
|                                   |                                                                                                    |         |            |                |
|                                   |                                                                                                    |         |            | -              |
| •                                 |                                                                                                    |         |            | 4              |
| << <u>B</u> ac                    | k 🛛 🕄 Show Amounts Cycle                                                                                                    |         | Accept     | <u>C</u> ancel |

You will enter in the amount of the monies to be applied in the *Currently Applied* field and then Tab to the *Apply to Period* and enter the Year/Period the monies should be applied to, as seen in the screen below...

| User Selectio<br>Sequence<br>Resident<br>Receipts Date<br>Payor<br>Application<br>Description | 1 10 Month Ahead 1<br>DDE, JOHN<br>07/19/2013<br>P<br>R<br>R<br>Cash Receipts (Normal) |                  |         |           |
|-----------------------------------------------------------------------------------------------|----------------------------------------------------------------------------------------|------------------|---------|-----------|
| Amount To Aj                                                                                  | ply" \$0.00                                                                            | Total A          | pplied: | \$0.00    |
| Amounts Due                                                                                   | Apply Cash Receipts to individual transaction                                          |                  |         |           |
| Res. ID<br>11744 DC                                                                           |                                                                                        |                  |         |           |
|                                                                                               | Resident: UUE, JUHN; Payor: P; App: R                                                  |                  | 0010100 |           |
| Pr. 1 Insure                                                                                  | Iransactions                                                                           | Applied<br>to no | 2013/03 | Applied ^ |
| <u>-</u>                                                                                      | Source Description Currently Appled Apply To Period                                    | \$0.00           | \$0.00  | \$0.00    |
| 4                                                                                             |                                                                                        |                  |         | =         |
| << <u>B</u> ack                                                                               | Direct         Delete           OK         Cancel                                      |                  | Accept  | Cancel    |

If you have more than 1 period to apply monies to, press the Tab button and another line will appear. When all Prepayments have been entered for this resident, click the **OK** button.

| User Selection<br>Sequence<br>Resident<br>Receipts Date<br>Payor<br>Application<br>Description | n  <br> <br> <br> <br> <br> | 10<br>DOE, JO<br>07/19/20<br>P<br>R<br>Cash Re | HN<br>D13<br>ceipts (Normal | Month Ahead  | 1          |             |                      |                  |                      |                  |                      |                  |              |                  |
|------------------------------------------------------------------------------------------------|-----------------------------|------------------------------------------------|-----------------------------|--------------|------------|-------------|----------------------|------------------|----------------------|------------------|----------------------|------------------|--------------|------------------|
| Amount To Ap                                                                                   | oply*                       |                                                | \$0.00                      |              |            |             |                      |                  |                      |                  |                      | Total /          | Applied: \$5 | ,425.00          |
| Amounts Due                                                                                    |                             |                                                |                             |              |            |             |                      |                  |                      |                  |                      |                  |              |                  |
| Res. ID F                                                                                      | Resident I                  | Name                                           | FC Main In                  | surer Insure | r Pr. P1   | Ins. Ap. Se | ct. Cert. LOC        |                  |                      |                  |                      |                  |              |                  |
| 11744 DUI                                                                                      | E, JUHN                     |                                                | PVI                         |              | Р          | н           | 5                    |                  |                      |                  |                      |                  |              |                  |
| Pr. 1 Insurer                                                                                  | Prepay                      |                                                | 2013/08                     | Applied      | 2013/07    | Applied     | 2013/06              | Applied          | 2013/05              | Applied          | 2013/04              | Applied          | 2013/03      | Applied ^        |
| <u>•</u>                                                                                       | 5425.0                      | \$0.00                                         | \$0.00                      | \$0.00       | \$5,425.00 | \$0.00      | \$5,250.00<br>\$0.00 | \$0.00<br>\$0.00 | \$5,425.00<br>\$0.00 | \$0.00<br>\$0.00 | \$5,250.00<br>\$0.00 | \$0.00<br>\$0.00 | \$5,425.00   | \$0.00           |
|                                                                                                |                             |                                                |                             |              |            |             |                      |                  |                      |                  |                      |                  |              |                  |
| < <u>B</u> ack                                                                                 | <ul> <li></li></ul>         | Show An                                        | gounts Cj                   | zcle         |            |             |                      |                  |                      |                  |                      |                  | Accept       | •<br>•<br>Cancel |

If you have additional resident you wish to key in Prepayment for, click the **Cycle** button. If you only have one transaction, you can click the **Accept** button. Then run the Prepost Report.

| oom % 100 👙 Page 1 🔮 🗋 Print 🗐 Print All 💊 Setup 🔀 Save As 🌚 Post |                                      |                                                       |           |  |  |  |  |  |  |  |  |  |  |
|-------------------------------------------------------------------|--------------------------------------|-------------------------------------------------------|-----------|--|--|--|--|--|--|--|--|--|--|
|                                                                   | Cash Receipts Preposting             |                                                       |           |  |  |  |  |  |  |  |  |  |  |
| Batch Number: 1074449 PREPAYMENT TEST Batch Page: 1               |                                      |                                                       |           |  |  |  |  |  |  |  |  |  |  |
| SEQ REF SUBREF RESIDENT NAME RESIDENT ID RECEIPT DAT              | CHECK DATE CHECK/CARD# PAYOR INSURER | APP APPLY TO INT. DESCRIPTION AMOUNT GL DEBIT         | GL CREDIT |  |  |  |  |  |  |  |  |  |  |
| 10 Z 1 DOE, JOHN 11744 07/19/2013                                 | P                                    | R 2013/09 F Cash Receipts (Normal) 5,425.00 100130.00 | 110110.00 |  |  |  |  |  |  |  |  |  |  |
| Total:                                                            |                                      | 5,425.00                                              |           |  |  |  |  |  |  |  |  |  |  |
|                                                                   |                                      |                                                       |           |  |  |  |  |  |  |  |  |  |  |
|                                                                   |                                      |                                                       |           |  |  |  |  |  |  |  |  |  |  |
|                                                                   |                                      |                                                       |           |  |  |  |  |  |  |  |  |  |  |
|                                                                   |                                      |                                                       |           |  |  |  |  |  |  |  |  |  |  |
|                                                                   |                                      |                                                       |           |  |  |  |  |  |  |  |  |  |  |
|                                                                   |                                      |                                                       |           |  |  |  |  |  |  |  |  |  |  |
|                                                                   |                                      |                                                       |           |  |  |  |  |  |  |  |  |  |  |
|                                                                   |                                      |                                                       |           |  |  |  |  |  |  |  |  |  |  |
|                                                                   |                                      |                                                       |           |  |  |  |  |  |  |  |  |  |  |
|                                                                   |                                      |                                                       |           |  |  |  |  |  |  |  |  |  |  |
|                                                                   |                                      |                                                       |           |  |  |  |  |  |  |  |  |  |  |
| Preview                                                           |                                      |                                                       |           |  |  |  |  |  |  |  |  |  |  |

You can see on the Preposting Report the *Apply To* period is 2013/09. If the transaction is correct, click the **Post** button.

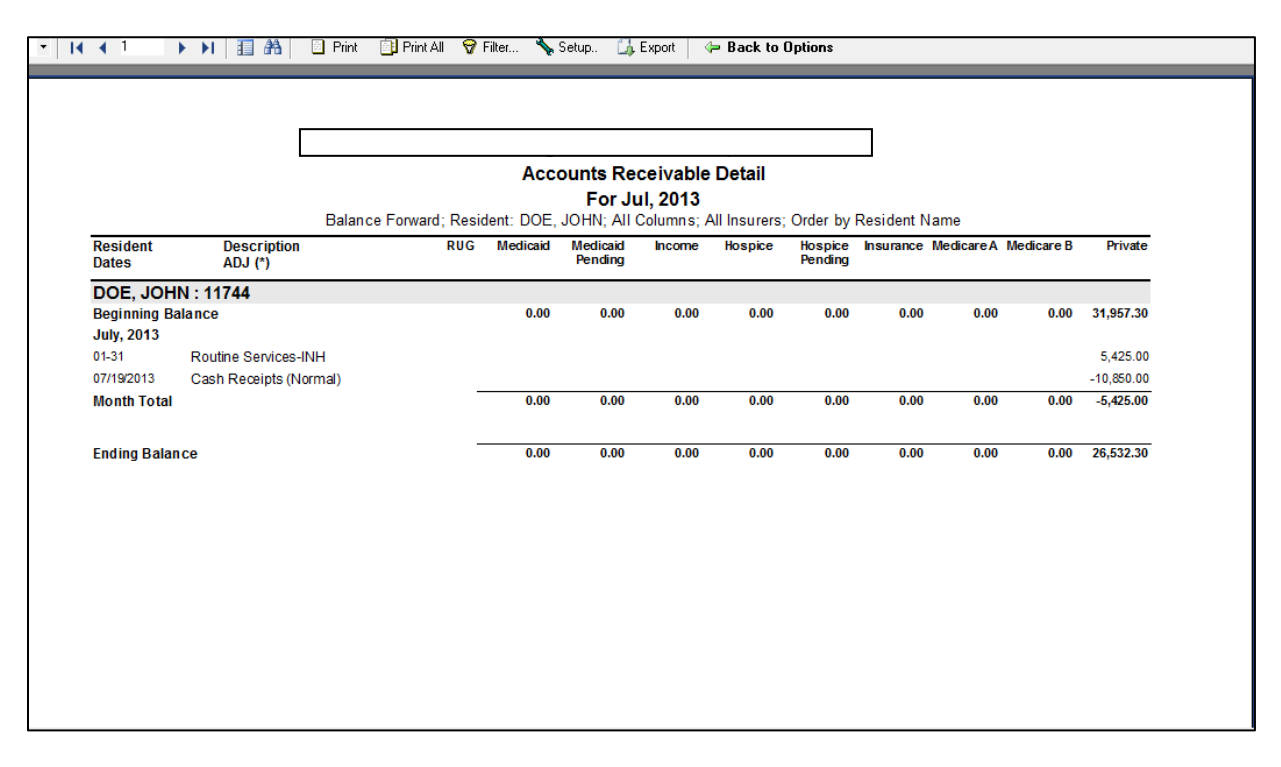

The following are examples of the Accounts Receivable Detail report and Accounts Receivable Aging report.

The above screen shot is the AR Detail Report for July with Balance Forward option selected. The Cash Receipts enter for 7/19/2013 reflects the Prepayment done for 2013/09, along with another CSR Prepayment for 2013/08, both posted on 7/19/2013.

|                            | [                      |         |           |          |         |                     |            |             |                    | 7          |            |            |           |
|----------------------------|------------------------|---------|-----------|----------|---------|---------------------|------------|-------------|--------------------|------------|------------|------------|-----------|
|                            | -                      |         |           |          | Acco    | ounts Re            | eivable    | Detail      |                    |            |            |            |           |
|                            |                        |         |           | F        | or Pe   | riod from           | Jul to S   | ep, 2013    |                    |            |            |            |           |
|                            |                        | Open A  | ccount; R | esident: | DOE, J  | OHN; All C          | olumns; Al | Insurers; ( | Order by R         | esident Na | ame        |            |           |
| Resident<br>Dates          | Description<br>ADJ (*) |         | R         | RUG M    | edicaid | Medicaid<br>Pending | Income     | Hospice     | Hospice<br>Pending | Insurance  | Medicare A | Medicare B | Private   |
| DOE, JOH                   | N : 11744              |         |           |          |         |                     |            |             |                    |            |            |            |           |
| Beginning Ba<br>July, 2013 | lance                  |         |           |          | 0.00    | 0.00                | 0.00       | 0.00        | 0.00               | 0.00       | 0.00       | 0.00       | 31,957.30 |
| 01-31                      | Routine Services-      | INH     |           |          |         |                     |            |             |                    |            |            |            | 5,425.00  |
| Month Total                |                        |         |           |          | 0.00    | 0.00                | 0.00       | 0.00        | 0.00               | 0.00       | 0.00       | 0.00       | 5,425.00  |
| August, 2013               |                        |         |           |          |         |                     |            |             |                    |            |            |            |           |
| 01-31                      | Routine Services-      | INH     |           |          |         |                     |            |             |                    |            |            |            | 5,425.00  |
| 07/19/2013                 | Cash Receipts (N       | lormal) |           |          |         |                     |            |             |                    |            |            |            | -5,425.00 |
| Month Total                |                        |         |           |          | 0.00    | 0.00                | 0.00       | 0.00        | 0.00               | 0.00       | 0.00       | 0.00       | 0.00      |
| September, 2               | 013                    |         |           |          |         |                     |            |             |                    |            |            |            |           |
| 07/19/2013                 | Cash Receipts (N       | lormal) |           |          |         |                     |            |             |                    |            |            |            | -5,425.00 |
| Month Total                |                        |         |           |          | 0.00    | 0.00                | 0.00       | 0.00        | 0.00               | 0.00       | 0.00       | 0.00       | -5,425.00 |
|                            |                        |         |           |          | 0.00    | 0.00                | 0.00       | 0.00        | 0.00               | 0.00       | 0.00       | 0.00       | 31 957 30 |

The above screen shot is the AR Detail Report run for July to September with Open Account option selected. The Cash Receipts enter on 7/19/2013 reflects the Prepayment done for 2013/09 will show in September and the other CSR payment for 2013/08 will show in August.

|                                                                                                    |                                                                                                    |                               | Aged F                             | Receivable                         |                                    |                                              |                                              |                                              |                                              |
|----------------------------------------------------------------------------------------------------|----------------------------------------------------------------------------------------------------|-------------------------------|------------------------------------|------------------------------------|------------------------------------|----------------------------------------------|----------------------------------------------|----------------------------------------------|----------------------------------------------|
|                                                                                                    |                                                                                                    |                               | For                                | Jul 2013                           |                                    |                                              |                                              |                                              |                                              |
|                                                                                                    | Residen                                                                                                    | t DOF JOF                     | IN: All Column                     | is: All Insure                     | rs: Order by                       | Resident Na                                  | me                                           |                                              |                                              |
| Desident                                                                                                    | Total                                                                                                    | Modicaid                      | Modicaid                           | Incomo                             | Hospico                            | Hospico                                      | Incuranco                                    | Modicaro A                                   | Modicaro P                                   |
| Kesidem                                                                                                    | Total                                                                                                    | mearcaia                      | Pending                            | income                             | nospice                            | Pending                                      | mourance                                     | medicare A                                   | medicare D                                   |
|                                                                                                    |                                                                                                    |                               |                                    |                                    |                                    |                                              |                                              |                                              |                                              |
| Orig.Adm.Date: 12/25/2010                                                                                                    | ) Readm.Date: 01/13/2                                                                                                    | 013                           |                                    |                                    |                                    |                                              |                                              |                                              |                                              |
| D (                                                                                                    | 40.050.00                                                                                                    |                               |                                    |                                    |                                    |                                              |                                              |                                              |                                              |
| Prepayment                                                                                                    | -10,850.00                                                                                                    |                               |                                    |                                    |                                    |                                              |                                              |                                              |                                              |
| Prepayment<br>Current<br>2013/06                                                                                                    | -10,850.00<br>5,425.00<br>5,250.00                                                                                                    |                               |                                    |                                    |                                    |                                              |                                              |                                              |                                              |
| Prepayment<br>Current<br>2013/06<br>2013/05                                                                                                    | -10,850.00<br>5,425.00<br>5,250.00<br>5,425.00                                                                                                    |                               |                                    |                                    |                                    |                                              |                                              |                                              |                                              |
| Prepayment<br>Current<br>2013/06<br>2013/05<br>2013/04                                                                                                    | -10,850.00<br>5,425.00<br>5,250.00<br>5,425.00<br>21,282.30                                                                                         |                               |                                    |                                    |                                    |                                              |                                              |                                              |                                              |
| Prepayment<br>Current<br>2013/06<br>2013/05<br>2013/04<br>Total                                                                                                    | -10,850.00<br>5,425.00<br>5,250.00<br>5,425.00<br>21,282.30<br>26,532.30                                                                            | 0.00                          | 0.00                               | 0.00                               | 0.00                               | 0.00                                         | 0.00                                         | 0.00                                         | 0.00                                         |
| Prepayment<br>Current<br>2013/06<br>2013/05<br>2013/04<br>Total<br>Total                                                                                                    | -10,850.00<br>5,425.00<br>5,250.00<br>5,425.00<br>21,282.30<br><b>26,532.30</b>                                                                     | 0.00                          | 0.00                               | 0.00                               | 0.00                               | 0.00                                         | 0.00                                         | 0.00                                         | 0.00                                         |
| Prepayment           Current           2013/06           2013/05           2013/04           Total           Totals                                                                            | -10,850.00<br>5,425.00<br>5,250.00<br>5,425.00<br>21,282.30<br>26,532.30                                                                            | 0.00                          | 0.00                               | 0.00                               | 0.00                               | 0.00                                         | 0.00                                         | 0.00                                         | 0.00                                         |
| Prepayment           Current           2013/06           2013/05           2013/04           Total           Totals                                                                            | -10,850.00<br>5,425.00<br>5,250.00<br>5,425.00<br>21,282.30<br>26,532.30                                                                            | 0.00                          | 0.00                               | 0.00                               | 0.00                               | 0.00                                         | 0.00                                         | 0.00                                         | 0.00                                         |
| Prepayment<br>Current<br>2013/06<br>2013/05<br>2013/04<br>Total<br>Totals<br>Prepayment<br>Current                                                                                             | -10,850.00<br>5,425.00<br>5,250.00<br>5,425.00<br>21,282.30<br>26,532.30<br>-10,850.00<br>5,425.00                                                  | 0.00                          | 0.00                               | 0.00                               | 0.00                               | 0.00                                         | 0.00                                         | 0.00                                         | 0.00                                         |
| Prepayment           Current           2013/06           2013/05           2013/05           2013/06                                                                                           | -10,850.00<br>5,425.00<br>5,250.00<br>5,425.00<br>21,282.30<br>26,532.30<br>-10,850.00<br>5,425.00<br>5,425.00                                      | 0.00                          | 0.00                               | 0.00                               | 0.00                               | 0.00                                         | 0.00 0.00 0.00 0.00                          | 0.00                                         | 0.00                                         |
| Prepayment           Current           2013/06           2013/05           2013/04           Total           Totals           Prepayment           Current           2013/06           2013/05 | -10,850.00<br>5,425.00<br>5,250.00<br>21,282.30<br>26,532.30<br>-10,850.00<br>5,425.00<br>5,425.00<br>5,425.00                                      | 0.00                          | 0.00                               | 0.00 0.00 0.00 0.00 0.00           | 0.00                               | 0.00                                         | 0.00<br>0.00<br>0.00<br>0.00<br>0.00         | 0.00 0.00 0.00 0.00 0.00 0.00                | 0.00                                         |
| Prepayment           Current           2013/06           2013/04           Total           Totals           Prepayment           Current           2013/06           2013/06           2013/04 | -10,850.00<br>5,425.00<br>5,250.00<br>5,425.00<br>21,282.30<br>26,532.30<br>-10,850.00<br>5,425.00<br>5,425.00<br>5,425.00<br>5,425.00<br>21,282.30 | 0.00 0.00 0.00 0.00 0.00 0.00 | 0.00 0.00 0.00 0.00 0.00 0.00 0.00 | 0.00 0.00 0.00 0.00 0.00 0.00 0.00 | 0.00 0.00 0.00 0.00 0.00 0.00 0.00 | 0.00<br>0.00<br>0.00<br>0.00<br>0.00<br>0.00 | 0.00<br>0.00<br>0.00<br>0.00<br>0.00<br>0.00 | 0.00<br>0.00<br>0.00<br>0.00<br>0.00<br>0.00 | 0.00<br>0.00<br>0.00<br>0.00<br>0.00<br>0.00 |

The above screen shot is the AR Aging Report run for July. The Cash Receipts enter on 7/19/2013, but applied to future periods, will show in the Prepayment field.

Once the Census has been advanced to the periods where the Prepayments were applied to, the Cash Receipts Entry screen will look as follows:

| User Selection<br>Sequence<br>Resident<br>Receipts Date<br>Payor<br>Application<br>Description | 10<br>DC<br>07<br>P<br>R<br>Ca | )<br>DE, JOHN<br>7/19/2013<br>ash Recei | <br>}<br>pts (Norma | Month Ahead  | 1        |              |              |         |            |         |            |         |            |           |
|------------------------------------------------------------------------------------------------|--------------------------------|-----------------------------------------|---------------------|--------------|----------|--------------|--------------|---------|------------|---------|------------|---------|------------|-----------|
| Amount To App                                                                                  | oly*                           |                                         | \$0.00              |              |          |              |              |         |            |         |            | Total A | Applied:   | \$0.00    |
| Amounts Due                                                                                    |                                |                                         |                     |              |          |              |              |         |            |         |            |         |            |           |
| Res. ID Re                                                                                     | esident Na                     | ame F                                   | C Main In           | surer Insure | r Pr. P1 | Ins. Ap. Sec | t. Cert. LOC |         |            |         |            |         |            |           |
| 11744 DOE                                                                                      | , JOHN                         | P                                       | ντ                  |              | Р        | В            | S            |         |            |         |            |         |            |           |
| Pr. 1 Insurer                                                                                  | Prepay                         | 2                                       | 2013/09             | Applied      | 2013/08  | Applied      | 2013/07      | Applied | 2013/06    | Applied | 2013/05    | Applied | 2013/04    | Applied 🔺 |
| Þ                                                                                              | 0.00                           |                                         | (\$175.00)          | \$0.00       | \$0.00   | \$0.00       | \$5,425.00   | \$0.00  | \$5,250.00 | \$0.00  | \$5,425.00 | \$0.00  | \$5,250.00 | \$0.00    |
|                                                                                                | \$                             | 0.00                                    | \$0.00              | \$0.00       | \$0.00   | \$0.00       | \$0.00       | \$0.00  | \$0.00     | \$0.00  | \$0.00     | \$0.00  | \$0.00     | \$0.00    |
| <                                                                                              | •                              |                                         |                     |              |          |              |              |         |            |         |            |         |            | E         |
| << Back                                                                                        | 3 😑 s                          | Show A <u>m</u> ou                      | nts C               | ycle         |          |              |              |         |            |         |            |         | Accept     | Cancel    |

The above screen shot reflects the Census has been advance to August as current month and September census projected. The system automatically applied the August prepayment to the August census charges, and automatically applied the September prepayment to the September census charges. Since the prepayment for September was more than the September census charges, the screen shot above shows a credit balance of \$175.00. If you click on the **Eclipse button (... button)** you can drill down to the individual transaction details, as per the screen shot below:

| User Selection    |    |                      |                |                 |                        |                 |                      |                   |            |            |             |            |           |
|-------------------|----|----------------------|----------------|-----------------|------------------------|-----------------|----------------------|-------------------|------------|------------|-------------|------------|-----------|
| Sequence          | 10 | 1                    | м              | onth Ahead      | 1                      |                 |                      |                   |            |            |             |            |           |
| Resident          | D  | DE, JOHN             |                |                 |                        |                 |                      |                   |            |            |             |            |           |
| Receipts Date     | 07 | /19/2013             |                |                 |                        |                 |                      |                   |            |            |             |            |           |
| Payor             | Р  |                      |                |                 |                        |                 |                      |                   |            |            |             |            |           |
| Application       |    | only Cash Re         | acaints to ind | lividual transa | retion                 |                 |                      |                   |            | <b>- X</b> |             |            |           |
| Description       |    | spiy cusin in        | eccipes to mo  |                 | icitori i              |                 |                      |                   |            |            |             |            |           |
|                   |    |                      |                |                 |                        |                 | D. D.I               | 00. (6175.00)     |            |            |             |            |           |
| Amount To Apply*  |    |                      |                |                 | Residenci DUE, JUHN; P | ayor: P; App: P | 1; Balance for 2013/ | ua: (\$175.00)    |            |            | I A         | pplied: 📢  | 10.00     |
| Amounts Due       |    | Transaction          | s              |                 |                        |                 |                      |                   |            |            |             |            |           |
| Res. ID Resid     | en | Source               | Start Date     | End Date        | Description            | Charge          | Previously Applied   | Currently Applied |            |            |             |            |           |
| 11744 DOE, JO     | HN |                      | 07/19/2013     | 07/19/2013      | Cash Beceints (Normal) | \$0.00          | \$5 425 00           | 00.01             |            |            |             |            |           |
|                   |    | CEN                  | 09/01/2013     | 09/30/2013      | Calificación (recimal) | \$5 250 00      | \$0.00               | \$0.00            |            |            | <b>1</b> 11 |            |           |
| Pr. 1 Insurer Pre | pa | _ 02.1               | 00/01/2010     | 00/00/2010      |                        | ¥0,200.00       | \$0.00               | •0.00             |            |            |             | 2013/04    | Applied ^ |
| <u>•</u>          | -  |                      |                |                 |                        |                 |                      |                   |            |            | U           | \$5,250.00 | \$0.00    |
|                   | -  |                      |                |                 |                        |                 |                      |                   |            | -          | D           | \$0.00     | \$0.00    |
|                   |    |                      |                |                 |                        |                 |                      |                   |            | -          |             |            |           |
|                   |    |                      |                |                 |                        |                 |                      |                   |            |            |             |            |           |
|                   |    |                      |                |                 |                        |                 |                      |                   |            |            |             |            |           |
|                   |    |                      |                |                 |                        |                 |                      |                   |            |            |             |            | =         |
|                   |    |                      |                |                 |                        |                 |                      |                   |            |            |             |            |           |
|                   |    |                      |                |                 |                        |                 |                      |                   |            |            |             |            |           |
|                   |    |                      |                |                 |                        |                 |                      |                   |            |            |             |            |           |
|                   |    |                      |                |                 |                        |                 |                      |                   |            |            |             |            |           |
|                   |    |                      |                |                 |                        |                 |                      |                   |            |            |             |            |           |
|                   |    |                      |                |                 |                        |                 |                      |                   |            |            |             |            |           |
|                   |    |                      |                |                 |                        |                 |                      |                   |            | -          |             |            |           |
|                   |    | <                    |                |                 |                        |                 |                      |                   |            | •          |             |            |           |
|                   |    |                      |                |                 |                        |                 |                      |                   |            |            |             |            |           |
|                   |    | 🐌 <u>P</u> rint      | Create D       | Direct          | Delete                 |                 |                      |                   | <u>0</u> K | Cancel     |             |            |           |
|                   |    |                      |                |                 |                        |                 |                      |                   |            |            |             |            |           |
|                   | _  | _                    | _              |                 |                        |                 |                      |                   |            |            |             |            | -         |
| < > <             |    |                      |                |                 |                        |                 |                      |                   |            |            |             |            | +         |
| << Back           | 3  | ihow A <u>m</u> ount | s Cycle        |                 |                        |                 |                      |                   |            |            |             | Accept     | Cancel    |